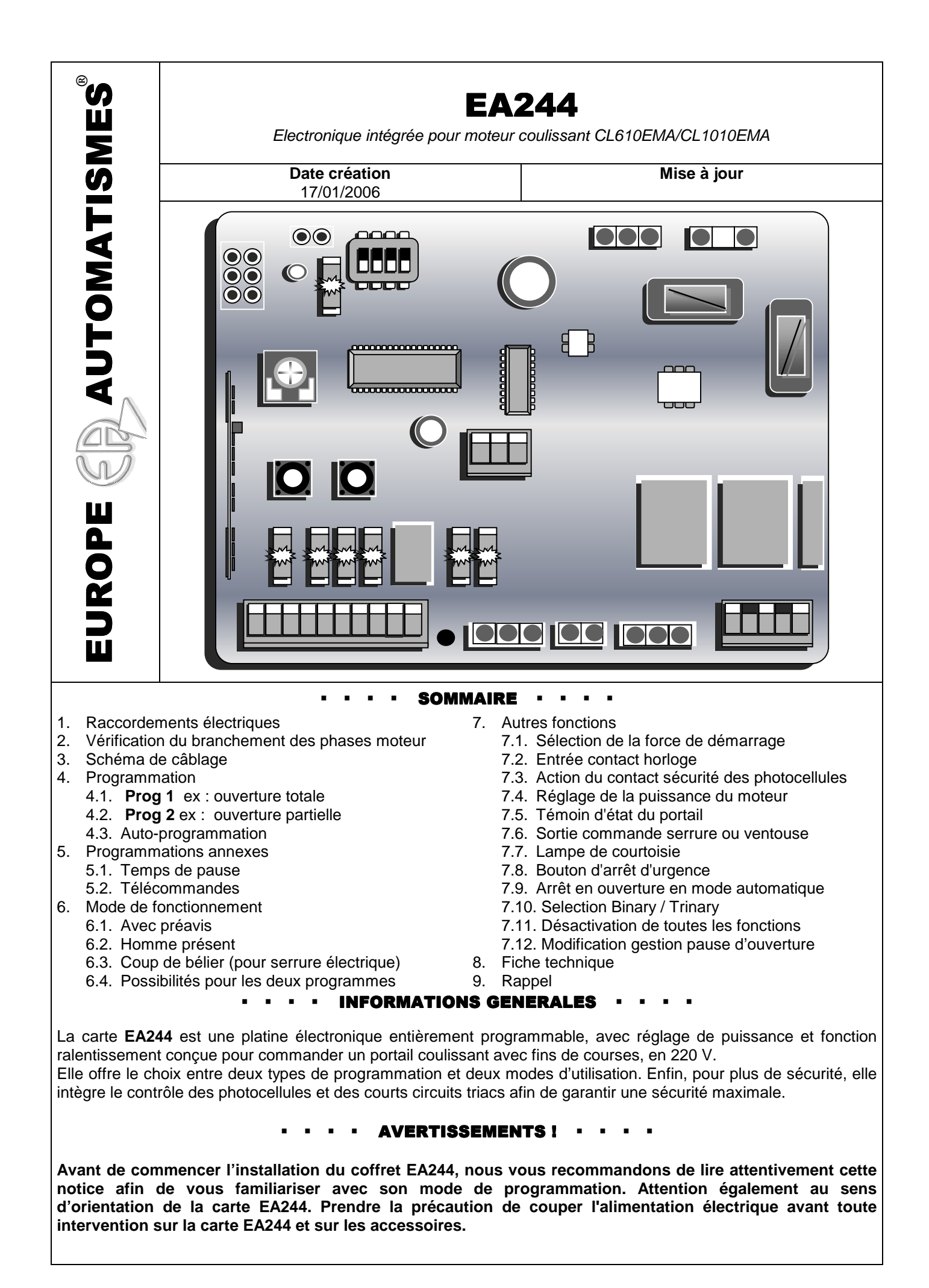

### **1. RACCORDEMENTS ELECTRIQUES**

La qualité du câblage électrique est importante pour éviter les pannes intermittentes. Respecter la section des câbles, ainsi que la connexion vers les bornes de la carte EA244. Manipuler avec précautions et respecter les normes en vigueur.

- OV cc et tresse coax de l'antenne
- 1 2 Coax de l'antenne (âme centrale du coax) ou bout de fil de 17 cm en 1,5 mm<sup>2</sup> "rigide", placé verticalement
- 3 4 Entrée commande NO, pour bouton poussoir, contacteur à clé, clavier à code, contact récepteur radio, etc., pour ouverture / fermeture du portail (Prog 1).
- 4 5 Entrée commande NO, pour bouton poussoir, contacteur à clé, clavier à code, contact récepteur radio, etc., pour ouverture / fermeture du portail (Prog 2).
- 4 6 Entrée contact NF pour sécurité photocellule en ouverture. La coupure du faisceau provoque l'arrêt immédiat du portail, puis sa refermeture pendant 2" avant de s'arrêter. L'action suivante sera une fermeture.
- 4 7 Entrée contact NF pour sécurité photocellule en fermeture. La coupure du faisceau provoque l'arrêt immédiat du portail, puis sa réouverture. N.B.: en mode automatique, la rupture du faisceau pendant le temps de pause provoque la fermeture du portail 2" après sa libération, sans attendre la fin du temps programmé. Cette option peut être annulée (cf. § 5.1).
- Sortie 24 V AC 500 mA pour alimentation des accessoires. 89
- 9 9b Sortie 24 V AC TX pour alimentation des émetteurs des photocellules.
- 11 Commun +12 V CC 12 13
  - Entrée contact NF pour fin de course ouverture
  - Entrée contact NF pour fin de course fermeture
- 14 15 16 18 Branchement condensateur moteur
  - Sortie phases moteur : 16 Ouverture / 18 Fermeture
- 17 Sortie pour commun moteur
- Sortie alimentation en 220 V AC pour feu de signalisation et éclairage de zone (sortie fixe). 19 20
- 20 21 Alimentation 220V
  - Prévoir câble électrique RO2V en 3 x 1,5<sup>2</sup>. 20 Neutre / 21 Phase / Terre à raccorder avec le fil terre du moteur.

### **Bornier OPTION**

- 22 Sortie commande pour relais 12 Vdc de serrure électrique (mise à la masse).
- 23 Borne du milieu : Commun +12Vdc
- 24 Sortie commande pour voyant 12Vdc 35mA (mise à la masse)

Les sections des câbles sont données à titre indicatif. Prévoir des fils électriques de section supérieure si les distances sont importantes.

Utiliser des gaines séparées pour les courants forts (220V AC) et les courants faibles (photocellules..) pour éviter les interférences. Utiliser du fil téléphonique pour les courants faibles.

Les entrées pour les organes de sécurité doivent être pontées si non utilisées.

### 2. VERIFICATION DU BRANCHEMENT DES PHASES MOTEUR

Les raccordements électriques étant correctement effectués :

- Vérifier que les DIPS 1-2-3-4 sont en position OFF
- Débrayer et positionner le portail à mi-course
- Re-verrouiller le moteur
- Brancher l'alimentation de la carte, les voyants L3, L4 et L9 s'allument (L5 et L6 suivant position). Sinon débrancher et vérifier les branchements (transformateur, fusibles, ...)
- Appuyer sur **BP1**, le portail doit s'ouvrir. Si il se ferme, inverser les phases du moteur (16 et 18)
- La vérification terminée, couper l'alimentation puis débrayer le moteur pour refermer le portail manuellement, réembrayer le moteur et remettre l'alimentation

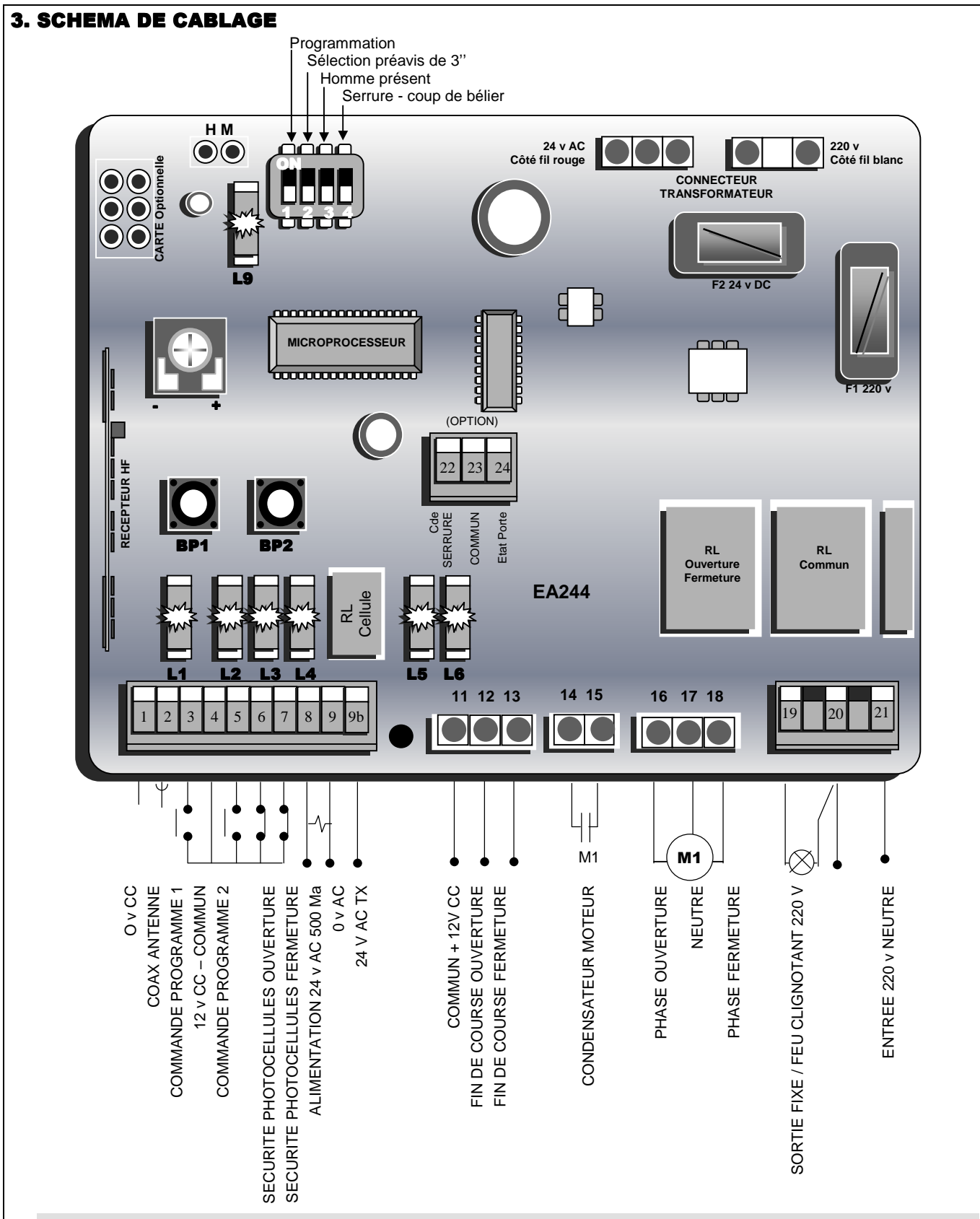

### Evolutions de la platine EA244 aux nouvelles normes

**Contrôle des photocellules et du régulateur de force à chaque démarrage.** Pour cela il faut maintenant connecter les émetteurs des photocellules sur la borne 9b, le microcontrôleur coupe l'alimentation de l'émetteur et contrôle que le récepteur soit au repos. Cette fonction est activée avec le préavis de 3" obligatoire.

#### Le contrôle du régulateur de force est automatique.

Si l'élément de régulation était en défaut, la porte ne pourrait partir. Seul un petit éclat sur le flash au moment du démarrage permet de diagnostiquer que la régulation est en défaut.

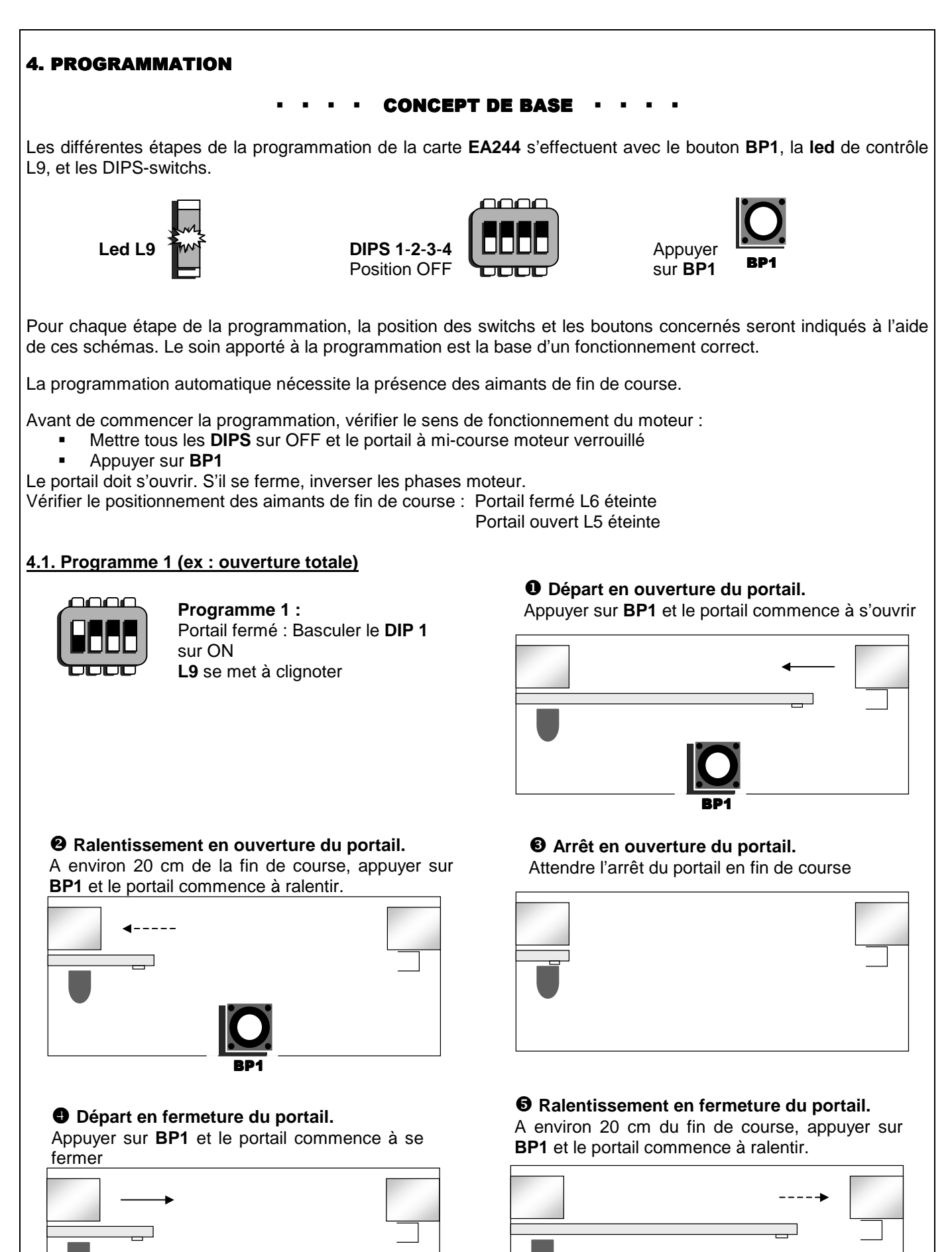

### Arrêt en fermeture du portail

Attendre l'arrêt du portail en fin de course

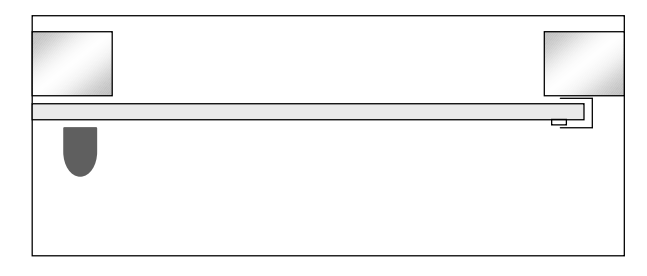

### 4.2. Programme 2 (ex : Ouverture partielle)

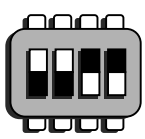

Programme 2 : Basculer les **DIPS 1** et 2 sur ON L9 se met à clignoter

Le portail est fermé pour commencer la programmation

### Validation de la programmation

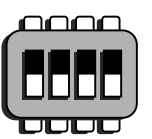

Remettre le DIP 1 sur OFF. Attendre que L9 se rallume. Appuyer sur BP1 pour vérifier que le programme a bien été enregistré.

## • Départ en ouverture du portail.

Appuyer sur BP1 et le portail commence à s'ouvrir

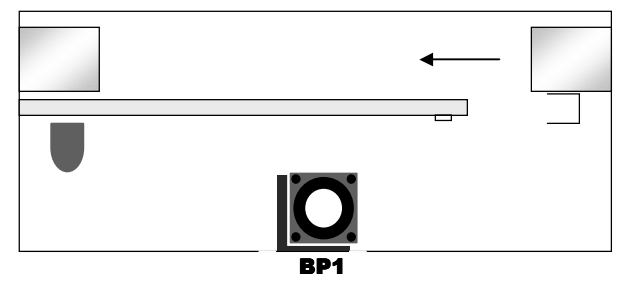

### **2** Ralentissement en ouverture du portail.

Une fois l'ouverture atteinte désirée, appuyer sur **BP1** et le portail commence à ralentir.

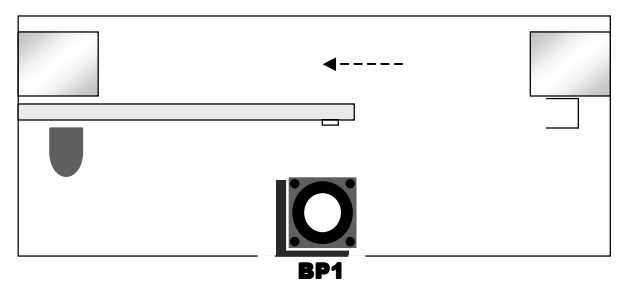

### Départ en fermeture du portail

Appuyer sur **BP1** et le portail commence à se fermer.

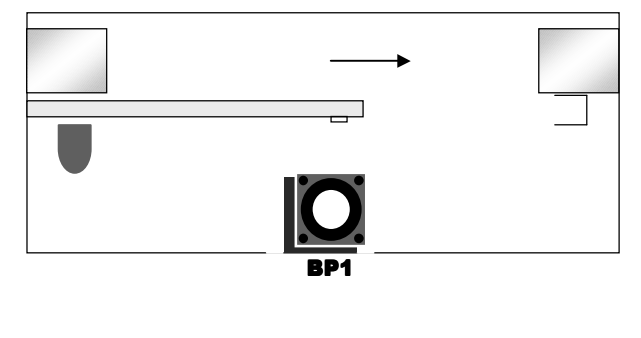

# Arrêt en ouverture du portail.

Appuyer sur BP1 pour arrêter le moteur

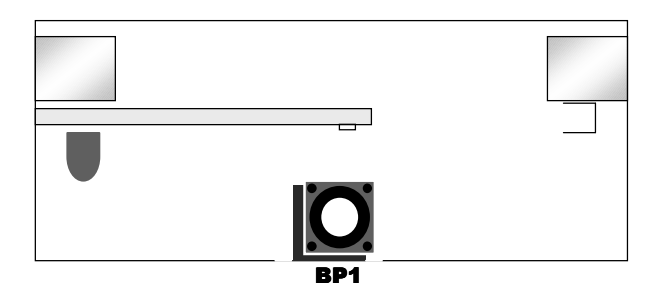

### **•** Ralentissement en fermeture du portail

A environ 20 cm du fin de course, appuyer sur **BP1** et le portail commence à ralentir.

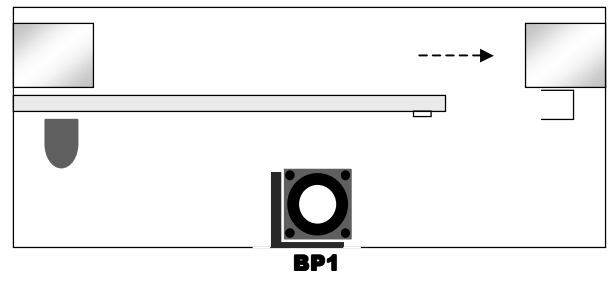

### **O** Arrêt en fermeture du portail

Attendre l'arrêt du portail en fin de course

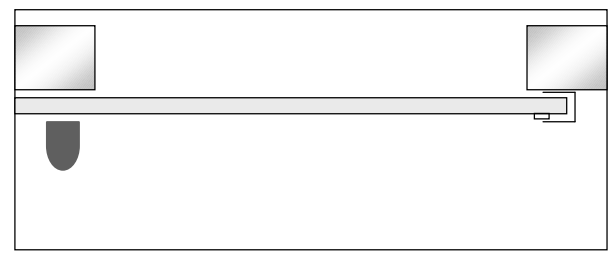

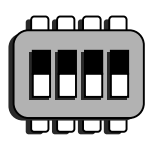

### Validation de la programmation

Remettre les **DIPS** sur OFF, attendre que **L9** se rallume. Appuyer sur **BP2** pour vérifier que le programme a bien été enregistré.

### 4.3. Auto-programmation (ouverture totale seulement)

En auto-programmation, la carte **EA244** calcule la course du portail en effectuant une manœuvre complète à pleine vitesse. Elle calcule ensuite automatiquement les ralentis de fin de course.

Fermer le portail, embrayer le moteur et mettre sous tension. Les leds L3, L4, L5 et L9 sont allumées.

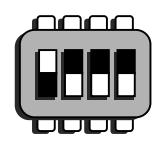

Programme 1 : Basculer le DIP 1 sur ON

L9 se met à clignoter

Ou

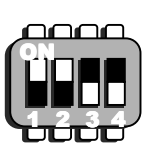

### Programme 2 : Basculer le DIP1 et 2 sur ON L9 se met à clignoter

### **P** Fin de course en ouverture du portail.

A la détection du fin de course ouverture, le portail marque un temps d'arrêt puis effectue une courte phase de ralentissement.

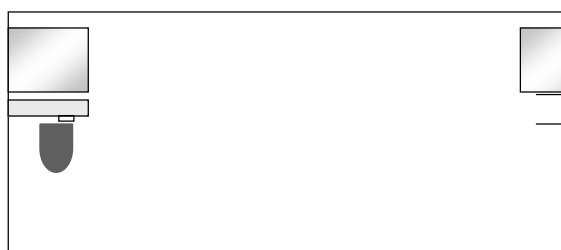

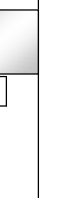

### • Fin de course en fermeture du portail. Le portail s'arrête au fin de course fermeture.

### Départ en ouverture du portail.

Appuyer sur BP1 et le portail commence à s'ouvrir.

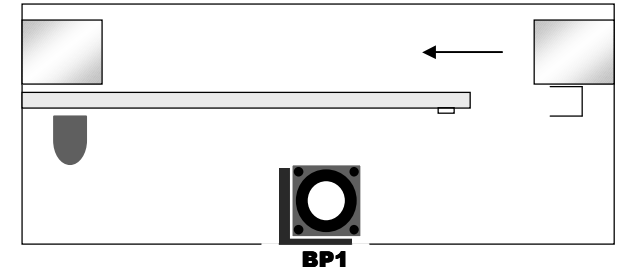

# Départ en fermeture du portail.

Le portail repart tout seul en fermeture,

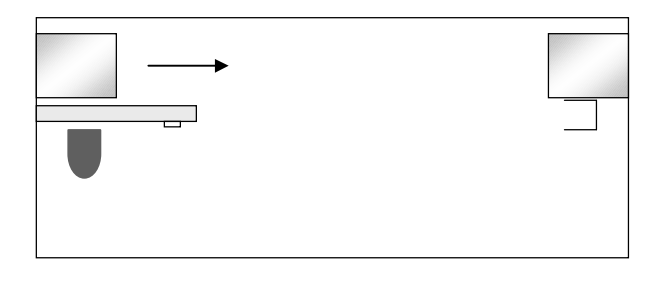

### **G** Validation de la programmation

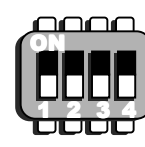

Remettre le DIP 1 sur OFF, attendre que L9 se rallume. Appuyer alors sur **BP1** pour vérifier le programme 1

### **5. PROGRAMMATIONS ANNEXES**

### 5.1. Temps de pause

Programmation du temps de pause (refermeture du portail après délai programmé : min 6 s)

Pour commencer la programmation (le portail est fermé).

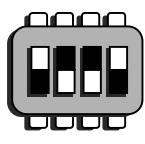

Programme 1 :Basculer les DIPS 1 et 4 sur ON.L9 se met à clignoter

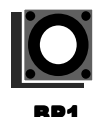

• Appuyer sur **BP1**, **L9** se met à clignoter plus rapidement : le temps de pause démarre.

8 Rebasculer tous les DIPS sur OFF

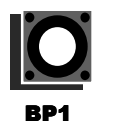

• Après avoir atteint le temps voulu, réappuyer sur **BP1** (L9 se met à clignoter normalement)

Programmation du temps de pause pour le programme 2

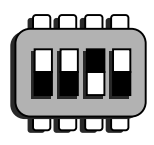

Basculer les **DIPS 1**, **2** et **4** sur ON. **L9** se met à clignoter Suivre la procédure précédente à partir de l'étape 1

#### Annulation du temps de pause :

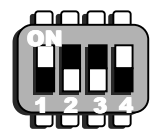

Programme 1 : Basculer les DIPS 1 et 4 sur ON L9 se met à clignoter

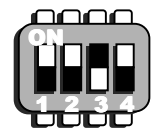

Programme 2 : Basculer les DIPS 1, 2 et 4 sur ON L9 se met à clignoter

Pour commencer la programmation (le portail est fermé).

Presser 2 fois sur BP1 en moins de 3".

Rebasculer tous les **DIPS** sur OFF.

#### Temps de pause figé :

La carte **EA244** fournie est réglée usine avec la refermeture automatique 2" après libération des sécurités. Pour annuler cette fonction et figer les temps de pause quels que soient les mouvements :

- Couper l'alimentation
- Maintenir BP2 appuyé
- Remettre l'alimentation
- L9 clignote 1" à 2" et devient fixe
- Relacher BP2

Pendant le temps de pause, toute commande ou action sur les sécurités relance le temps de pause programmé. Même procédure pour remettre la fermeture sur coupure des sécurités.

### 5.2. Télécommandes

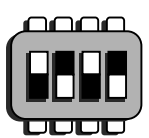

Selon le programme concerné :

Prog 1 : Basculer les DIPS 1 et 3 sur ON Prog 2 : Basculer les DIPS 1, 2 et 3 sur ON

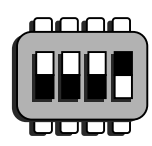

- L9 se met à clignoter
- Appuyer sur le bouton choisi de la télécommande
- L9 devient fixe
- Relâcher le bouton de la télécommande dès que L9 se remet à clignoter
- Rebasculer tous les **DIPS** sur OFF

### 6. MODE DE FONCTIONNEMENT

### 6.1. Préavis

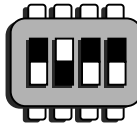

Basculer et laisser le **DIP 2** sur ON pour obtenir un *Préavis* de 3'

Toute commande génèrera un clignotement du feu pendant 3' avant tout mouvement du portail. Lorsque cette fonction est activée, la platine teste automatiquement le bon fonctionnement des photocellules (cellule émettrice alimentée par la sorite 18b). Puis la serrure se déclenche environ 1s avant le départ du portail.

### 6.2. Homme Présent

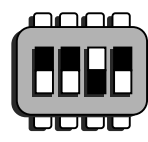

- Basculer et laisser le DIP 3 sur ON pour fonctionner en Homme Présent :
  - un bouton poussoir raccordé pour l'ouverture entre 3 et 4
    - et

 un bouton poussoir raccordé pour la fermeture entre 4 et 5 devront être maintenus enfoncés pour le fonctionnement du portail.

Ce type de fonctionnement est principalement utilisé pour les rideaux roulants.

### 6.3. Coup de Bélier (pour serrure électrique)

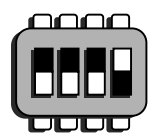

Opération à effectuer après les phases de programmation Basculer et laisser le **DIP 4** sur ON pour obtenir le *Coup de Bélier* qui facilite le décrochage de la serrure électrique en ouverture et son enclenchement en fermeture. (Utilisé sur les automatismes réversibles)

### 6.4. Possibilités pour les deux programmes

Spécifique à la carte **EA244**, la possibilité d'enregistrer deux programmes d'ouverture totalement indépendants est un avantage très apprécié des utilisateurs. Le programme 2 est souvent utilisé pour commander une ouverture partielle et permettre ainsi la sortie d'un piéton, d'un deux-roues, des poubelles, ...

Autre configuration possible : le programme 1 en mode automatique et le programme 2 en mode semi-automatique pour diverses utilisations.

- BP1 / bouton 1 de la télécommande lance Prog 1
- BP2 / bouton 2 de la télécommande lance Prog 2

ATTENTION : lorsqu'un programme est lancé, l'autre ne peut être exécuté.

### 7. AUTRES FONCTIONS

### 7.1. Sélection de la force de démarrage

La carte **EA244** fournie est pré-réglée avec un démarrage de puissance régulé (ceci afin d'apporter une protection à la porte et au motoréducteur). Pour utiliser la pleine puissance au démarrage, suivre les indications ci-dessous :

- Couper l'alimentation de la carte
- Maintenir BP1 et BP2 appuyés
- Remettre l'alimentation électrique
- L9 clignote puis devient fixe, relâcher alors BP1 et BP2.

Pour remettre la puissance régulée au démarrage, refaire la même opération.

### 7.2. Entrée contact horloge (Prog 1 uniquement)

L'utilisation d'une horloge permet l'ouverture et la fermeture du portail en mode automatique à heures fixes. Pour cela, raccorder le contact d'une horloge aux bornes 3 et 4 de la carte **EA244**. Le portail fonctionnera suivant l'heure programmée sur l'horloge. Toute commande avec le portail en position ouvert ne sera pas prise en compte. Toute commande avec le portail en position fermée sera prise en compte.

### 7.3. Action du contact sécurité pour photocellules

Voir page 2 : Entrées 4.6 et 4.7

### 7.4. Réglage de la puissance du moteur

A l'aide du potentiomètre repéré "LIMIT", tourner dans le sens des aiguilles d'une montre pour augmenter la force. Lorsque vous disposez de moteurs avec réglage interne de la puissance, il est recommandé de bloquer soit le moteur, soit l'électronique au maximum, et d'agir en régulation uniquement sur l'un ou l'autre.

### 7.5. Témoin d'état du portail

Il est possible d'ajouter un connecteur pour déporter l'information d'état de la porte (sérigraphie "ETAT PORTE"). L'information fournie sur cette sortie est identique à **L9** :

- Allumé : fermé
- Clignotant lent : phase ouverture
- Clignotant très lent : ouvert
- Clignotant très rapide : phase fermeture

<u>Note</u> : Connection d'un voyant 12 V (35 mA max.) ou d'une led via une résistance de 560  $\Omega$  à 1,2 k $\Omega$  suivant la luminosité souhaitée.

### 7.6. Sortie commande serrure ou ventouse

Câblée uniquement sur demande. Prévoir un relais 12 V DC plus une alimentation serrure indépendante.

### 7.7. Lampe de courtoisie

La carte électronique **EA244** offre la possibilité de transformer la fonction clignotant en éclairage de courtoisie. Elle restera allumée 2 mn après l'arrêt du portail en fermeture (en mode automatique et semi automatique). En mode automatique, la lampe de courtoisie sera active pendant le temps de pause programmé.

- Couper l'alimentation
- Mettre le DIP 3 sur ON
- Maintenir BP1 et BP2 appuyés
- Remettre l'alimentation
- L9 clignote puis devient fixe : relâcher BP1 et BP2
- Remettre le DIP3 sur OFF

### 7.8. Bouton d'arrêt d'urgence

Le bouton poussoir (NF) sera monté en série sur le commun en amont des contacts des sécurités ouverture / fermeture.

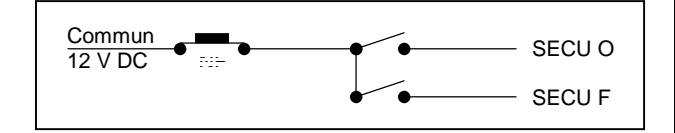

### 7.9 Arrêt en ouverture en mode automatique

En mode automatique (programme 1 ou 2), cette fonction permet d'arrêter manuellement l'ouverture du portail par action sur **BP** ou bouton de télécommande. Le portail restera ouvert jusqu'à la prochaine commande de refermeture du portail (BP ou télécommande). Le flash reste allumé.

- Couper l'alimentation
- Basculer le **DIP 3** sur ON
- Maintenir BP2 appuyé
- Remettre l'alimentation
- L9 clignote puis devient fixe
- Relâcher BP2
- Remettre le DIP3 en position OFF

#### 7.10 Selection Binary / trinary (mode binary compatible MM53200 par défaut)

- Couper l'alimentation de la carte
- Mettre les DIPS 2 et 4 sur ON
- Maintenir BP2 appuyé
- Remettre l'alimentation
- L9 clignote puis devient fixe
- Relâcher BP2
- Remettre les DIPS 2 et 4 sur OFF

### 7.11 Désactivation de fonctions spécifiques (configuration Usine)

- Couper l'alimentation de la carte
- Mettre les DIPS 2, 3 et 4 sur ON
- Maintenir BP1 et BP2 appuyés
- Remettre l'alimentation
- L9 clignote puis devient fixe
- Relâcher les BP
- Remettre les DIP 2, 3 et 4 en position OFF

### 7.12 Modification gestion pause d'ouverture (temps de pause figé)

La carte **EA244** fournie est réglée avec fermeture 2" après la libération des sécurités ou par action sur **BP** ou bouton de la télécommande du programme en fonction. Pour annuler cette fonction et figer le temps de pause, quels que soient les mouvements, suivre les indications ci-dessous :

- Couper l'alimentation de la carte
- Mettre tous les **DIPS** sur OFF
- Maintenir **BP2** appuyé
- Remettre l'alimentation
- L9 clignote puis devient fixe
- Relâcher BP2

Pour remettre la fermeture à l'état initial, refaire la même opération que ci-dessus

### **8. FICHE TECHNIQUE**

- Tension d'alimentation en 220 V AC
- Puissance max. des moteurs : 1 CV
- Ralentissement du portail en fins de course
- 2 programmes de fonctionnement totalement indépendants et pouvant être complémentaires avec le même récepteur.
  - Ex . Programme 1 : ouverture totale (automatique ou semi-automatique)
    - . Programme 2 : ouverture partielle (automatique ou semi-automatique)
  - Réglage du fonctionnement entièrement programmable
- Programmation par auto-apprentissage
- Programmation de la télécommande (1 code) par auto apprentissage
- Homme présent
- Sélection d'un préavis de 3" pour le feu de signalisation
- Choix de la pleine puissance au démarrage du moteur
- Réglage de la puissance du moteur par potentiomètre
- Possibilité de raccorder une horloge externe
- Entrée photocellules de sécurité en fermeture
- Contôle de fonctionnement des photocellules
- Détection de court circuit des triacs

### 9. ALIMENTATION AUXILIAIRE

La carte électronique **EA244** est fournie avec un transformateur de 10 VA, permettant d'alimenter des accessoires dans les limites ci-dessous :

| ABAQUE 24 V AC                            | 10 VA |   |
|-------------------------------------------|-------|---|
| Cellule CIREA ou récepteur radio autonome | 2     |   |
| Cellule P41 / P40                         |       | 1 |

### **10. SELECTION DES FONCTIONS**

| BP 1 & 2 appuyés                        | Bascule pleine puissance ou demarrage régulé                     |
|-----------------------------------------|------------------------------------------------------------------|
| BP 1 & 2 appuyés + Dip 3 sur ON         | Flash en mode courtoisie de 2 mn après arrêt                     |
| BP 1 & 2 appuyés + Dips 2, 3 & 4 sur ON | Désactivation de toutes les fonctions                            |
| BP 2 appuyé                             | Refermeture 2 sec après passage cellule mode auto ou pause figée |
| BP 2 appuyé + Dip 3 sur ON              | En mode automatique arrêt en ouverture possible                  |
| BP 2 appuyé et Dips 2 & 4 sur ON        | Changement du mode de réception (53200 ou trinary)               |

#### · · · · NOTES · · · ·

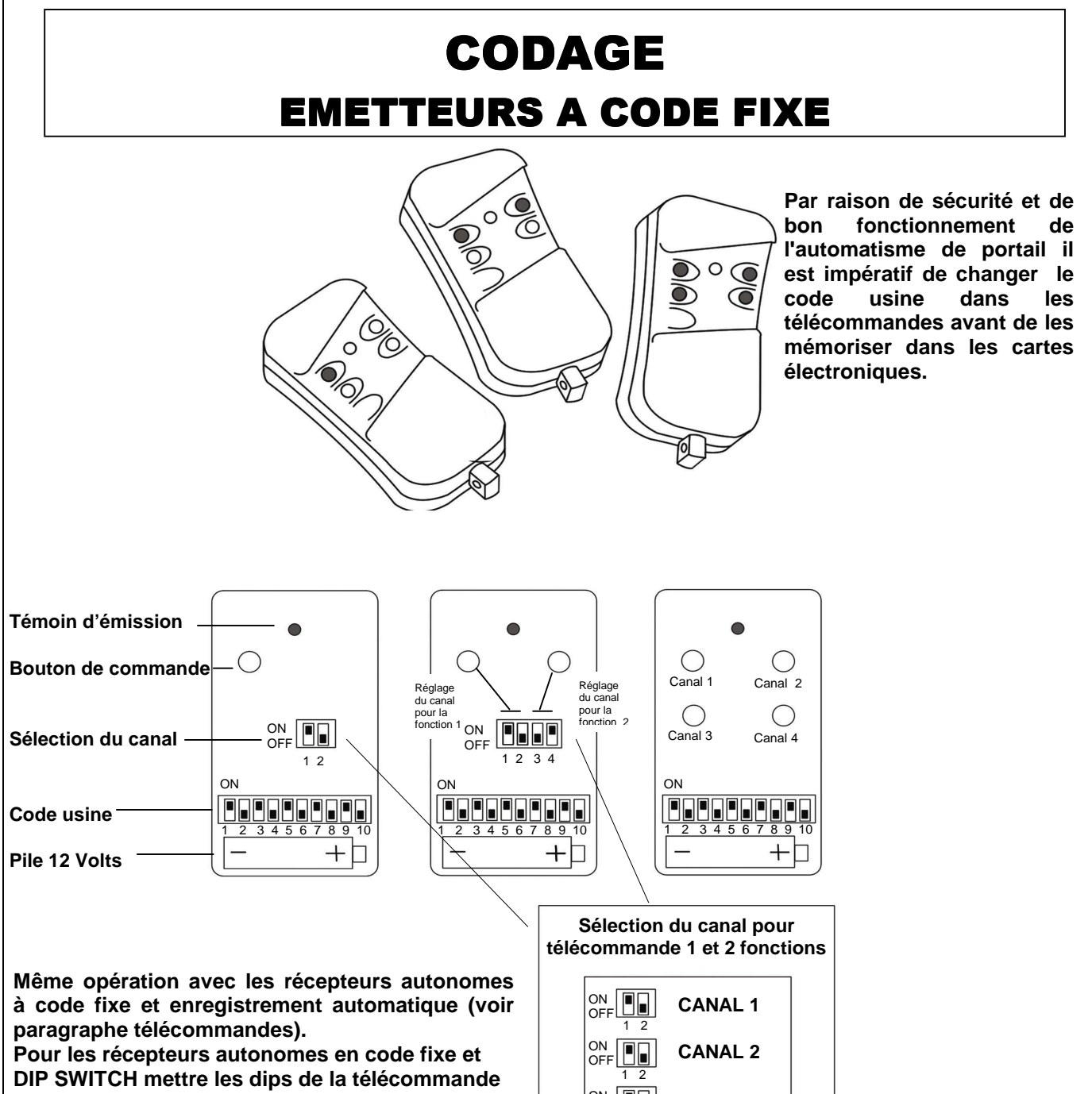

et du récepteur en même configuration.

Attention : Les télécommandes ne possédant pas de dip switch pour la sélection du canal sont déjà préréglées :

- touche 1 sur canal 1
- touche 2 sur canal 2
- touche 3 sur canal 3
- touche 4 sur canal 4

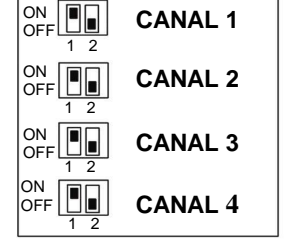